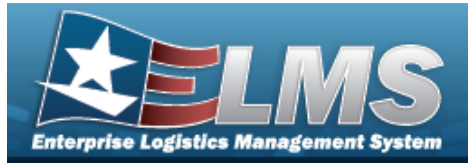

## **Help Reference Guide**

## **Browse for a Maintenance Schedule**

### **Overview**

The Maintenance Schedule Browse pop-up window allows searching for a single maintenance or a range of maintenance schedules.

#### Navigation

ELMSModules > VARIOUS PROCEDURAL STEPS >  $\bigcirc$  > Maintenance Schedule Browse popup window

#### Procedures

#### Browse for a Maintenance Schedule

One or more of the Search Criteria fields can be entered to isolate the results. By

default, all results are displayed. Selecting at any point of this procedure returns all fields to the default "All" setting.

1. Select <sup>Q</sup>. *The* **Maintenance Schedule Browse** *pop-up window appears*.

| Search Criteria        |                         |           |   |
|------------------------|-------------------------|-----------|---|
| Maint Schedule Id      | Maintenance<br>Activity | BROOKS MA | • |
| Maint Schedule<br>Name | Occurrence              | Both      | • |
| Maint Schedule<br>Desc | Central Maint Sched     | Both      | ٠ |
| Work Plan Name         |                         |           |   |

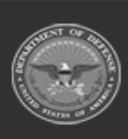

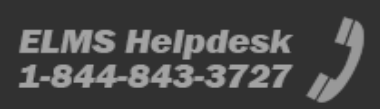

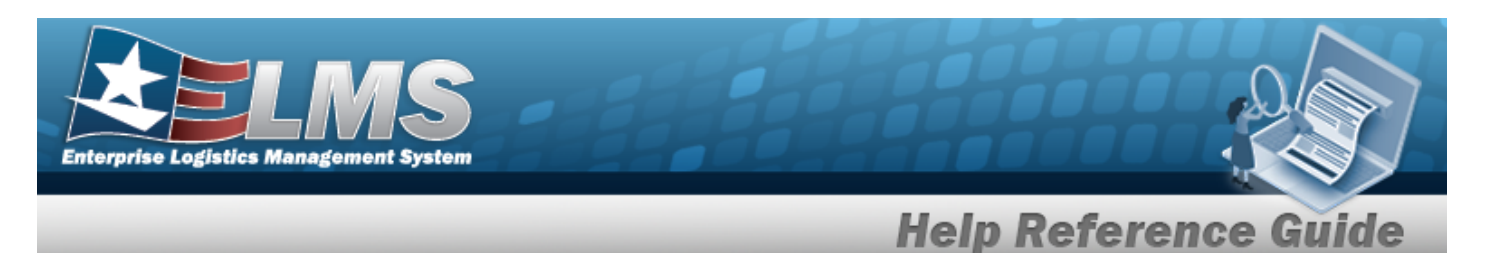

- 2. In the Search Criteria grid, narrow the results by entering one or more of the following optional fields.
- 3. Select <u>Q search</u>. *Results display in the Search Results Grid.*

| Sear     | ch Resul         | ts                    |                       |                |            |   | ^                |
|----------|------------------|-----------------------|-----------------------|----------------|------------|---|------------------|
| vailable | Selected         |                       |                       |                |            |   |                  |
| ✤ Option | ns 👻             |                       |                       |                |            |   |                  |
| - 1      | Maint Sched Id 1 | Maint Sched Na i      | Maint Sched Desc:     | Maint Activity | Occurrence | : | Recurring Method |
|          | AnotherforTest2_ | Hugh Hunton Test<br>2 | Hugh Hunton Test<br>2 | BROOKS MA      | Recurring  |   | Every X Days     |
|          | 1 •              | ) н                   |                       |                |            |   |                  |
|          |                  |                       |                       |                |            |   |                  |
|          |                  |                       |                       |                |            |   |                  |

4. Click to select the MAINT SCHEDULE ID. *The MAINT SCHEDULE ID is selected* and appears.

Select Schedule . The Asset Assignment to Maintenance Schedule pop-up window closes and the selected ASSET ID appears in the previous screen in the Search Results grid.

# 5.

OR

Select the Selected Tab. The selected MAINT SCHEDULE ID appears for verification.

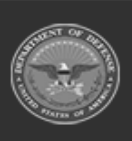

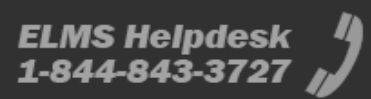

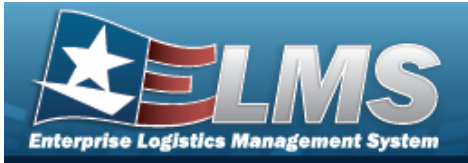

|          | _                  | _                          | 1                        | Help Re        | eferen     | Ce | e Guide                              |
|----------|--------------------|----------------------------|--------------------------|----------------|------------|----|--------------------------------------|
| Sear     | ch Resu            | ts                         |                          |                |            |    | ^                                    |
| vailable | Selected           |                            |                          |                |            |    |                                      |
| ✤ Option | 15 -               |                            |                          |                |            |    |                                      |
| Remove   | Maint Sched Id 🛛 : | Maint Sched Na !           | Maint Sched Desc:        | Maint Activity | Occurrence | :  | Recurring Method                     |
| Remove   | AnotherforTest2    | BTRegress-22.2.2-<br>64061 | Regression test<br>64061 | BROOKS MA      | One Time   |    | -                                    |
| Remove   | AnotherforTest2_   | gfa RegTest 2022           | FUNC-2BROOKS<br>MA714    | BROOKS MA      | Recurring  |    | Every X Days                         |
|          | 1 •                | ) н                        |                          |                |            |    |                                      |
|          |                    |                            |                          |                |            |    |                                      |
|          |                    |                            |                          |                |            |    |                                      |
| Cancel   |                    |                            |                          |                |            | ~  | <ul> <li>Select Schedules</li> </ul> |

- Select the Remove hyperlink. *The MAINT SCHEDULE ID is removed from the* Α. Selected Search Results grid.
- ✓ Select Schedules 6. . The **Maintenance Schedule Browse** pop-up window Select closes and the selected MAINT SCHEDULE ID appears in the previous screen in the Search Results grid.

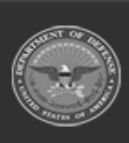

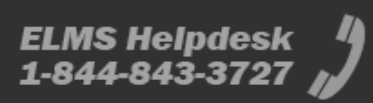